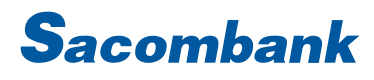

### HƯỚNG DẪN SỬ DỤNG INTERNET BANKING – TIỀN VAY

| Mở tài khoản vay                                                                                                    |                                                           |                         |                                           |
|----------------------------------------------------------------------------------------------------|-----------------------------------------------------------|-------------------------|-------------------------------------------|
| TÀI KHOẢN CỦA TÔI                                                                                                    | GIAO DÌCH                                                 | QUẢN LÝ THÔNG TIN       | Bước 1: Chọn Tài khoản của tôi → Mở tài   |
| MỞ TÀI KHOẢN TRỰC TUYẾN                                                                                                    | Mở thẻ tín dụng                                           |                         | khoản trực tuyến → Mở tài khoản vay       |
| TÀI KHOẢN VÀ THỂ                                                                                                    | Mở tiền gửi có kỳ h                                       | iạn                     |                                           |
| YÊU CẦU DỊCH VỤ                                                                                                    | Mở tài khoản thanh                                        | n toán                  |                                           |
|                                                                                                    | Mở tài khoản vay                                          |                         |                                           |
| Mở Tài khoản Tiền vay                                                                                                    |                                                           |                         | Bước 2: chọn vào ô Tôi đồng ý và bấm Tiếp |
|                                                                                                    |                                                           |                         | tục                                       |
| oa chap nhận bị ràng buộc bởi các quyên và nghĩa vụ ti<br>I GIẢI THÍCH Từ NGỮ:                                                                                   |                                                           |                         |                                           |
| Trong Hợp đồng này, các từ ngữ sau đây được áp dụng                                                                                                    | ị trong quá trình thực hiện thủ tục vay cầm cố trực tuyếi | n và được hiểu như sau: |                                           |
| 1. Sacombank là Ngân hàng TMCP Sài Gòn Thương                                                                                                    | Tín.                                                      |                         |                                           |
| <ol> <li>Khách hàng (KH) là cá nhân đã đăng ký sử dụng<br/>được Sacombank chấp thuận cho vay và ký kết hợp đồ</li> </ol>                                         |                                                           |                         |                                           |
| 3. Điểm giao dịch là các Chi nhánh và Phòng giao dịc                                                                                                    |                                                           |                         |                                           |
| 4. Tài khoản tiền gửi (TKTG) là số dư tiền gửi tiết k<br>Sacombank và được hưởng lãi suất có kỳ hạn tương<br>tuyến theo quy định Sacombank và là tài sản đảm bảo |                                                           |                         |                                           |
| <ol> <li>Tài khoản tiền vay (TKTV) là TKTV trực tuyến bằn<br/>kiện quy định liên quan đến khoản vay của mình.</li> </ol>                                         |                                                           |                         |                                           |
| т                                                                                                    |                                                           |                         |                                           |
|                                                                                                    |                                                           | QUAY LẠI TIẾP TỤC       |                                           |

#### NGÂN HÀNG THƯƠNG MẠI CỔ PHẦN SÀI GÒN THƯƠNG TÍN

|                                     |                                                                                                    | Bước 3: Chọn tài sản đảm bảo từ danh sách                                                                                                    |
|-------------------------------------|----------------------------------------------------------------------------------------------------|----------------------------------------------------------------------------------------------------|
| 2<br>tem lại và xác nhận            | Tổng quan giao dịch                                                                                                    | và bấm Tiếp tục                                                                                                    |
|                                     | * Trường bắt buộc                                                                                                    |                                                                                                    |
| Chọn 💌                              |                                                                                                    |                                                                                                    |
| Chọn                                |                                                                                                    |                                                                                                    |
| 060279041995(VND) -<br>060279041995 | QUAY LẠI TIẾP TỤC                                                                                                    |                                                                                                    |
| 060281529202(VND) -<br>060281529202 |                                                                                                    |                                                                                                    |
| 060281529261(VND) -<br>060281529261 |                                                                                                    |                                                                                                    |
|                                     |                                                                                                    |                                                                                                    |
| 2                                   | 3                                                                                                    | Bước 4: Kiểm tra thông tin, chọn ô Tôi đồng ý                                                                                                    |
| Kem lại và xác nhận                 | Tống quan giao dịch                                                                                                    | và bấm "Tiếp tục"                                                                                                    |
| in vay:                             | * Trường bát buộc                                                                                                    |                                                                                                    |
| TG CKH TRUC TUYEN                   |                                                                                                    |                                                                                                    |
| 020091299195                        |                                                                                                    |                                                                                                    |
| VND                                 |                                                                                                    |                                                                                                    |
| VND 8.000.000                       |                                                                                                    |                                                                                                    |
| CHI NHANH HA NOI                    |                                                                                                    |                                                                                                    |
| 26-03-2021                          |                                                                                                    |                                                                                                    |
| 26-06-2021                          |                                                                                                    |                                                                                                    |
| Г                                   |                                                                                                    |                                                                                                    |
|                                     |                                                                                                    |                                                                                                    |
|                                     | QUAY LẠI TIẾP TỤC                                                                                                    |                                                                                                    |
|                                     | 2<br>em lại và xác nhận<br>thọn<br>60279041995(VND) -<br>60281529202(VND) -<br>60281529202(VND) -<br>60281529202<br>60281529201(VND) -<br>60281529201<br>60281529201<br>6 | Image: space space spac |

#### NGÂN HÀNG THƯƠNG MẠI CỔ PHẦN SÀI GÒN THƯƠNG TÍN

👜 266 - 268 Nam Kỳ Khởi Nghĩa. Q.3, TP.HCM 🛛 🕓 1800

| Thông tin TSBĐ            |                               | Bước 5: Nhập/chọn các thông tin trên màn |
|---------------------------|-------------------------------|------------------------------------------|
| Tài sản đảm bảo:*         | 060281529261                  | hình. Bấm "Tiếp tục"                     |
| Số dư tài khoản tiền gửi: | 0                             |                                          |
| Ngày đáo hạn tiền gửi:    | 29-03-2022                    |                                          |
| Số tiền vay tối thiểu:    | 1.000.000                     |                                          |
| Số tiền vay tối đa:       | 1.125.000                     |                                          |
|                           |                               |                                          |
| Thông tin khoản vay       |                               |                                          |
| iong nguon von:"          | không nhó hơn số tiền nhận nợ |                                          |
| Số tiền nhận nợ:*         |                               |                                          |
| Vốn tự có:                |                               |                                          |
| Mục đích vay.*            | Chọn 👻                        |                                          |
| Nguồn trả nợ:*            | Chọn 💌                        |                                          |
| Lãi suất:                 | 4.5%/Năm                      |                                          |
| Thời gian sử dụng vốn:*   | 29-03-2022                    |                                          |
| Tài khoản thụ hưởng*      | Chọn 👻                        |                                          |
| Ngày vay:                 | 28-03-2022                    |                                          |
| Ngày đến hạn tiền vay.*   | 29-03-2022                    |                                          |
|                           |                               |                                          |
|                           |                               |                                          |

#### NGÂN HÀNG THƯƠNG MẠI CỔ PHẦN SÀI GÒN THƯƠNG TÍN

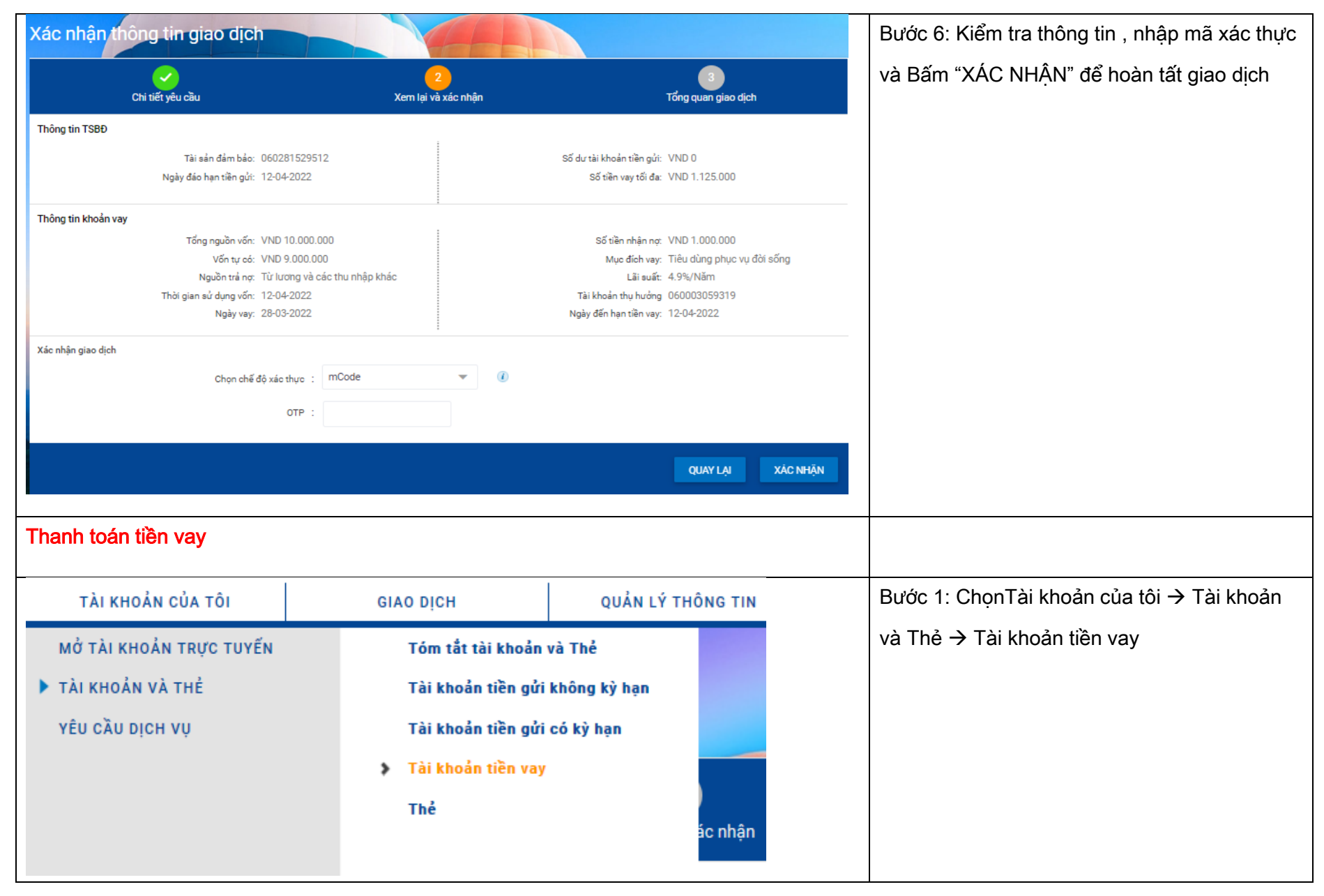

#### NGÂN HÀNG THƯƠNG MẠI CỔ PHẦN SÀI GÒN THƯƠNG TÍN

|             |                                |                                        | M                  | IÓ TÀI KHOÀN | Bước 2: Click vào ô (…) tại LD cần tha<br>chọn các chức năng |
|-------------|--------------------------------|----------------------------------------|--------------------|--------------|--------------------------------------------------------------|
| Noày đến ba | n Tran                         | n thái                                 |                    |              | Trả vốn trước                                                |
|             |                                |                                        |                    |              | Trả nợ quá hạn                                               |
| 06-08-2024  | Trong                          | ) hạn                                  |                    |              | <ul> <li>Tất toán</li> </ul>                                 |
| 06-08-2024  | Trong                          | ) hạn                                  | 1                  |              |                                                              |
| 06-08-2024  | Trong                          | ı hən                                  | 1                  |              |                                                              |
| 29-03-2022  | Trả vốn trước hạn X            | íem lịch trả nợ kỳ tiếp<br>heo/Quá han |                    |              |                                                              |
| 12-04-2022  | Trả nợ quá hạn                 |                                        |                    |              |                                                              |
|             | Tất toán                       |                                        |                    |              |                                                              |
|             | Mô phỏng tất toán trước<br>han |                                        |                    |              |                                                              |
|             | Lịch sử giao dịch              |                                        | Contraction of the |              |                                                              |

| hông tin chung                                                           |                                                                      |                                                                              | Bước 3: Chọn tài khoản nguồn và Bấm "Tiếp     |
|--------------------------------------------------------------------------|----------------------------------------------------------------------|------------------------------------------------------------------------------|-----------------------------------------------|
| Tên tham chiếu giao đ                                                    | h:                                                                   |                                                                              | 4                                             |
| Ngiry giao dich (dd-MM-yyyy)                                             | 15-03-2018                                                           |                                                                              | tục                                           |
| Logitier                                                                 | * VND                                                                |                                                                              |                                               |
| So tiên gi<br>Tiển cấc nuá h                                             | <ul> <li>VND 42.870.000</li> <li>VND 0</li> </ul>                    |                                                                              |                                               |
| Tổng tên                                                                 | it: VND 0                                                            |                                                                              |                                               |
| Lãi quố h                                                                | n: VND 8                                                             |                                                                              |                                               |
| Phí trẻ h                                                                | n: VND 0                                                             |                                                                              |                                               |
| Tống số ti                                                               | n: VND 42.984.516                                                    |                                                                              |                                               |
| Phí trả ng trước h                                                       | n: VND 0                                                             |                                                                              |                                               |
| á nhân/ Đơn vị chuyển                                                    |                                                                      |                                                                              |                                               |
| Tái khoán:                                                               | * (VND) - 040060272214 🗨 XEM THÔNG TIN TÀI KHOÁN                     |                                                                              |                                               |
|                                                                          | Số dư khả dụng: VND 13.315.929                                       |                                                                              |                                               |
| hông tin người thụ hưởng                                                 |                                                                      |                                                                              |                                               |
| Tải khoản tiền v                                                         | Y: LD1724400591                                                      |                                                                              |                                               |
| Số tiên:                                                                 | * 42.984.516                                                         |                                                                              |                                               |
| Số tiên bằng c                                                           | ữ: Bốn mươi hai triệu chín trăm tám mươi bốn nghìn năm trăm mười sáu |                                                                              |                                               |
|                                                                          |                                                                      |                                                                              |                                               |
|                                                                          |                                                                      | QUAY LẠI TIẾP TỤC                                                            |                                               |
|                                                                          | 2                                                                    |                                                                              | Dutée 4. Kiểm tro thên stin                   |
| Nội dụng thanh toán                                                      | Xem lại và xác nhận                                                  | Tổng quan giao dịch                                                          | Bước 4: Kiếm tra thông tin , nhập mà xác thực |
|                                                                          | Quý Khách vui lòng kiểm tra lại thông tin trước khi xác nhận         |                                                                              | và Bấm "XÁC NHẬN" để hoàn tất giao dịch       |
| Thông tin chung                                                          |                                                                      |                                                                              |                                               |
| Loại giao dịch: Thanh toàn ti<br>Ngày giao dịch (dd-MM-yyyy): 28-03-2022 | n vay                                                                | Tài khoán chuyên: 060003059319<br>Người thụ hưởng: Tên gọi nhớ: LD2208700019 |                                               |
| Tên tham chiếu:                                                          |                                                                      | Loại hình thụ hưởng: Thanh toán tiền vay                                     |                                               |
| Số tiền & Tân suất                                                       | 1                                                                    |                                                                              |                                               |
| Tần suất Một lần                                                         |                                                                      | Loại tiền: VND                                                               |                                               |
| Số tiền: VND 100.000                                                     |                                                                      | Tổng số tiền: VND 100.000                                                    |                                               |
| Phi giao dịch: VNU U<br>Phí trả nơ trước hạn: VND 0                      |                                                                      | Vo tion band obje - MOT IFAID DODID                                          |                                               |
|                                                                          |                                                                      | de ten bang ond. West duning inn                                             |                                               |
|                                                                          |                                                                      | oo leh deng olo. I mya dalih ngilin                                          |                                               |
|                                                                          |                                                                      | oo een eeng uno, moo nominginn                                               |                                               |
|                                                                          |                                                                      | oo een oeng ula, miya kun nginn                                              |                                               |
| Xác nhận giao dịch                                                       |                                                                      |                                                                              |                                               |
| Xác nhận giao dịch<br>Chọn chế độ xác th                                 | e : mConnected v                                                     | oo een oeng ulo, ingk soon nginn                                             |                                               |
| Xác nhận giao dịch<br>Chọn chế độ xác th                                 | e : mConnected V                                                     |                                                                              |                                               |
| Xác nhận giao dịch<br>Chọn chế độ xác th                                 | c : mConnected v                                                     | QUAY LA XÁC NHĨN                                                             |                                               |
| Xác nhận giao dịch<br>Chọn chế độ xác th                                 | c : mConnected V                                                     | QUAY LẠ XÁC NHẬN                                                             |                                               |

#### NGÂN HÀNG THƯƠNG MẠI CỔ PHẦN SÀI GÒN THƯƠNG TÍN

🖲 266 - 268 Nam Kỳ Khởi Nghĩa. Q.3, TP.HCM